# **蔵衛門御用達2021データ移行操作手順**※2020も同様 (蔵衛門御用達2021と17~2020が、同じPCにインストールされている場合)

下位バージョンの『蔵衛門御用達』がインストール済みのパソコンに、 『蔵衛門御用達 2021』をインストールします。

※『蔵衛門御用達14』以下のデータ移行はできません。 ※『蔵衛門御用達15~16』のデータ移行はサポート対象外となります。 ※『蔵衛門御用達2021』未対応の要領案の本棚データは移行できません。 ※共有中やパスワードを設定している本棚はデータは移行できません。

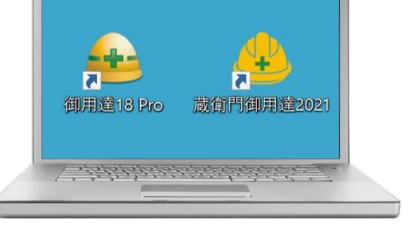

| No. | 年度                 | 工事番号      | 工事名称            |        | 発注者    | 工期開始日      | 工期終了日            | 津拠する要領               | データフォル    |
|-----|--------------------|-----------|-----------------|--------|--------|------------|------------------|----------------------|-----------|
| 000 | 01 2019            | H31-12345 | 就從門和田田          | サンプルエル | 裁從門不動崖 | 2019/02/21 | 2019/04/01       | [一般說筆]               | C: YUsers |
|     |                    |           |                 |        |        |            |                  |                      |           |
|     |                    |           |                 |        |        |            |                  |                      |           |
|     |                    |           |                 |        |        |            |                  |                      |           |
|     |                    |           |                 |        |        |            |                  |                      |           |
|     |                    |           |                 |        |        |            |                  |                      |           |
|     |                    |           |                 |        |        |            |                  |                      |           |
|     |                    |           |                 |        |        |            |                  |                      |           |
|     |                    |           |                 |        |        |            |                  |                      |           |
|     |                    |           |                 |        |        |            |                  |                      |           |
|     |                    |           |                 |        |        |            |                  |                      |           |
| 4   |                    |           |                 |        |        |            |                  | 18088                |           |
|     | c <b>III</b> ojato |           | 2707#6          |        | 18723  | 81.812     | ∎15~200          | 18088<br>1:078       | 下に移動      |
|     | こ事の遺加              |           | クラウドから<br>工事を通知 |        | 工事を共有  | NRI<br>I I | 第15~20の<br>を読み込む | <b>1季08般</b><br>上元常助 | 下以移動      |

取り込みたい本棚を選択し、【選択】をクリックします。 読み込み確認のメッセージが表示されます。 間違いなければ【はい】をクリックします。

【御用達 15~2020の工事を読み込む】をクリックします。

※下位バージョンの『蔵衛門御用達』を複数インストールしている場合、 バージョン選択画面が表示されます。 読み込みたいバージョンを選択してください。

#### 読み込み画面が表示されます。 読み込みが終わるまでお待ちください。

『蔵衛門御用達 2021』を起動します。

2

3

Δ

5

※読み込み中にデータ移行元の『蔵衛門御用達』を起動すると データの破損につながる恐れがあります。 起動せずにお待ちください。

読み込みが終わると工事一覧画面に戻ります。

最後に【OK】をクリックします。 工事一覧に工事名が表示されていればデータ移行は完了です。

※エラーが表示され、データ移行が正常に完了しない場合は、 次ページからの手順をご確認ください。

# ● 正世界外構造1-2001年1月日 100. 存在 工事号号 工事22作 保注者 XMH社団 工用の7日 0001 2019 101.12245 創業中学校的開始2-7012年 通常中学び1950221 2019 00日 101.12245 創業中学校の日本

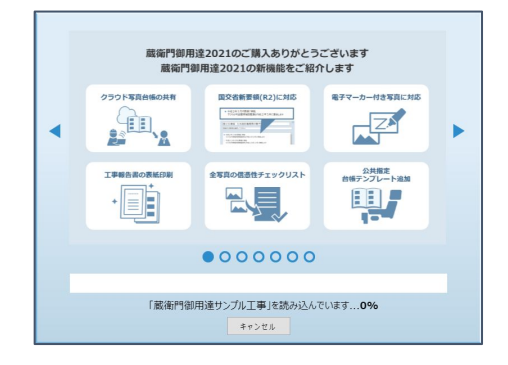

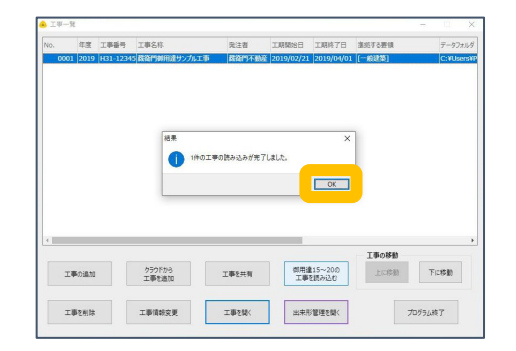

### お問い合わせ

くらえもん☆オンライン

お問い合わせ先 https://www.kuraemon.com/contact\_support/

# 蔵衛門御用達2021データ移行操作手順 (エラーが表示され、データ移行できない場合)

※2020も同様

『蔵衛門御用達 2021』で下位バージョンの データが移行できない場合、「本棚の作り替え」で 改善される可能性があります。

1

まずは、『蔵衛門御用達 2021』へのデータ移行に対応している『蔵 衛門御用達 17~18』を起動してください。

2 新しい本棚を作成します。 【本棚の追加】をクリックします。 【工事情報を新規に登録して本棚を追加する】を選択し、 【OK】をクリックします。

3 工事の要領を選択し、【▷】をクリックします。 案内に従い先へ進み、【完了】をクリックします。

> ※移行する工事が電子納品の場合は『蔵衛門御用達2021』に対応した 要領を選択してください。対応要領は以下よりご確認ください。
> https://www.koujishashin.com/product/compare/?from=support

4 ウィザードを完了すると、 工事一覧に新しい本棚が追加されます。

5 次に既存の本棚にあるアルバムを、 先ほど作成した新しい本棚に移動します。

データ移行したいアルバムが入っている本棚を開いてください。

アルバムを移動する前に、念のためバックアップを作成します。

【本棚のバックアップを作成】をクリックし、 本棚のバックアップを作成してください。

※保存先はデスクトップ等のパソコン上を選択してください。

#### お問い合わせ

6

くらえもん☆オンライン

お問い合わせ先 https://www.kuraemon.com/contact\_support/

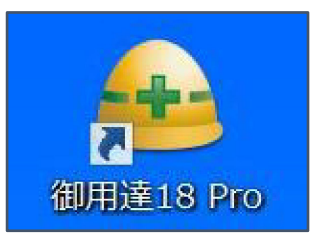

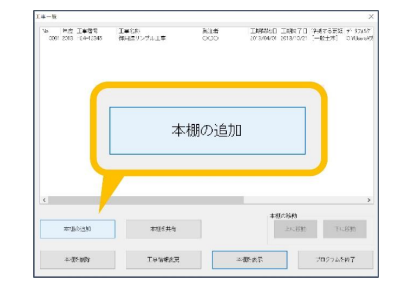

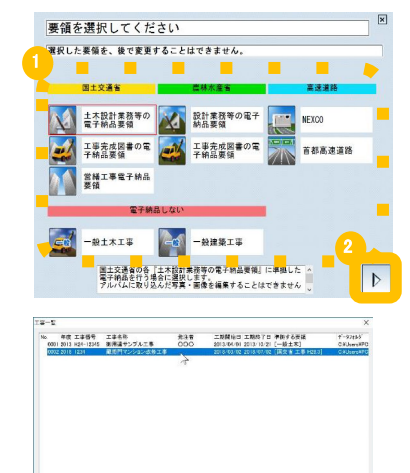

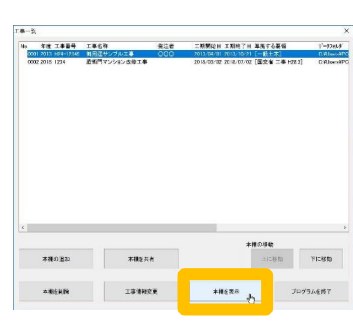

本種を発酵 工事信頼変更 本種を表示 プログラムを於了

本部の総計 上に総計 下に総計

事務の遺址 本欄を失文

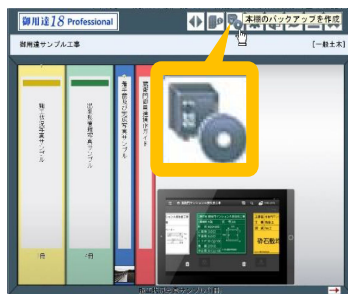

# 蔵衛門御用達2021データ移行操作手順 (エラーが表示され、データ移行できない場合)

#### ※2020も同様

移動するアルバムを選択します。

複数のアルバムを選択する場合は、キーボードの「 Shiftキー」を 押したまま、右端と左端のアルバムをクリックします。 選択されたアルバムは、背表紙の上に ▼マークが表示されます。

8 アルバムの背表紙上で右クリックし、 表示されるメニューの左下【設定と整理】から 【アルバムを別の本棚に移動】をクリックします。

9 本棚の一覧が表示されます。
先ほど作成した新しい本棚をクリックして、
【OK】をクリックすると、アルバムの移動が開始します。

※データ量が多い場合、移動に時間を要することがあります。

10 アルバムの移動が完了したら、工事を切り替えて確認します。 【工事の選択と管理】ボタンをクリックします。

- 11 エ事一覧画面に戻ります。 9の手順で選択した新しい本棚をクリックして、 【本棚を表示】をクリックします。
- 12 アルバムが新しい本棚に移動されていることを確認します。 最初のページに戻り、新しい本棚の読み込みをお試しください。

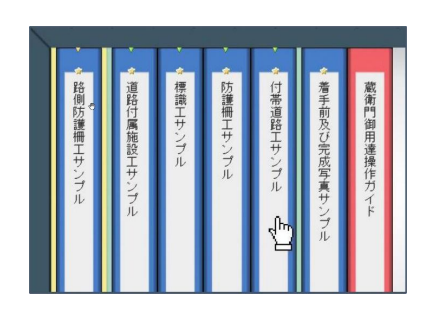

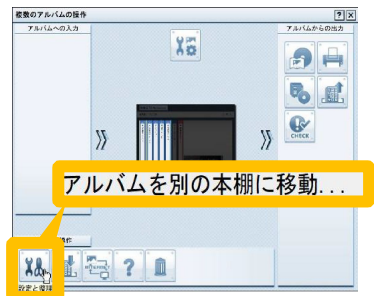

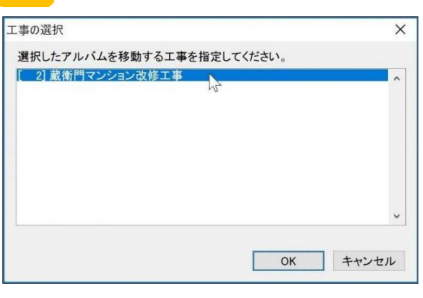

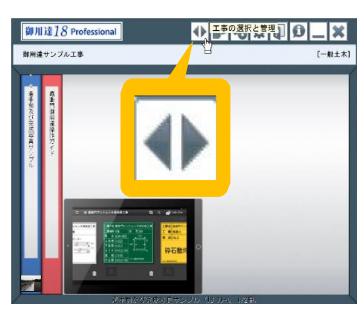

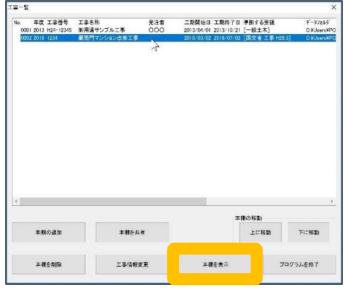

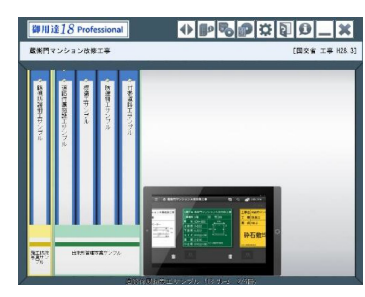

#### お問い合わせ

くらえもん☆オンライン

お問い合わせ先 https://www.kuraemon.com/contact\_support/

よくある質問 https://www.kuraemon.com/support/